# 제록스 ApeosPort/DocuCentre 제품

#### 컬러 프린터 드라이버 설치 가이드

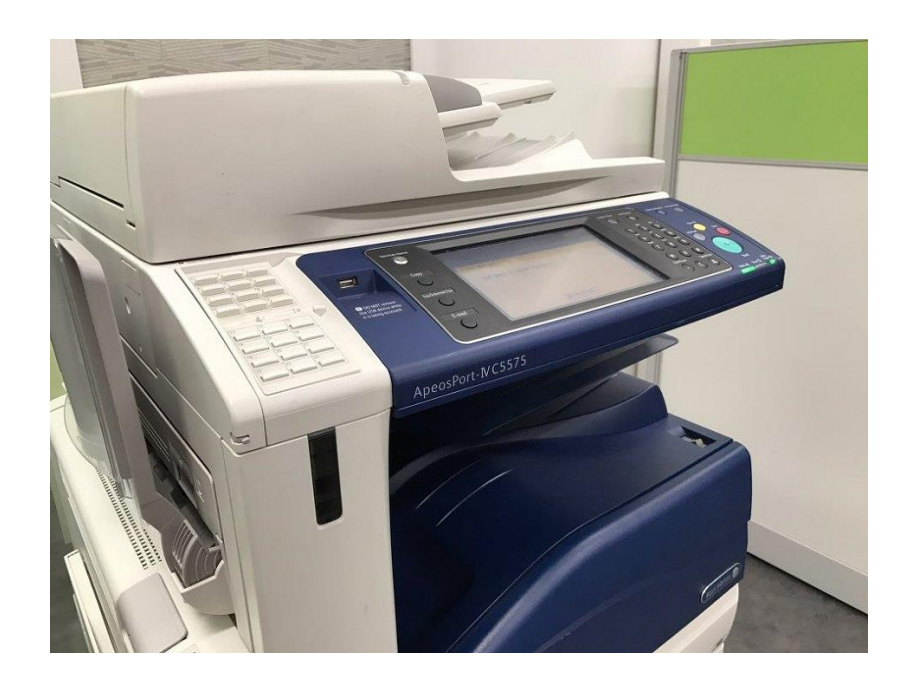

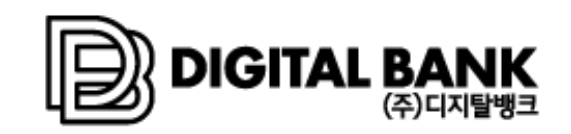

www.dbts.co.kr

## 1. 사용중인 장비의 모델명→IP 주소 확인 →드라이버 다운로드

#### 1. 기기의 모델명 확인

기기의 앞 쪽에 표시 되어 있습니다.

예) ApeosPort-IV C5570 또는 DocuCentre-IV C5570 ApeosPort-IV C5575 또는 DocuCentre-IV C5575

2. 기기의 네트워크 접속 IP 주소 확인

[ Machine Status ] 버튼 → [ 기기정보 ] 화면의 좌측 하단에서 기기의 IP 주소를 확인 합니다.

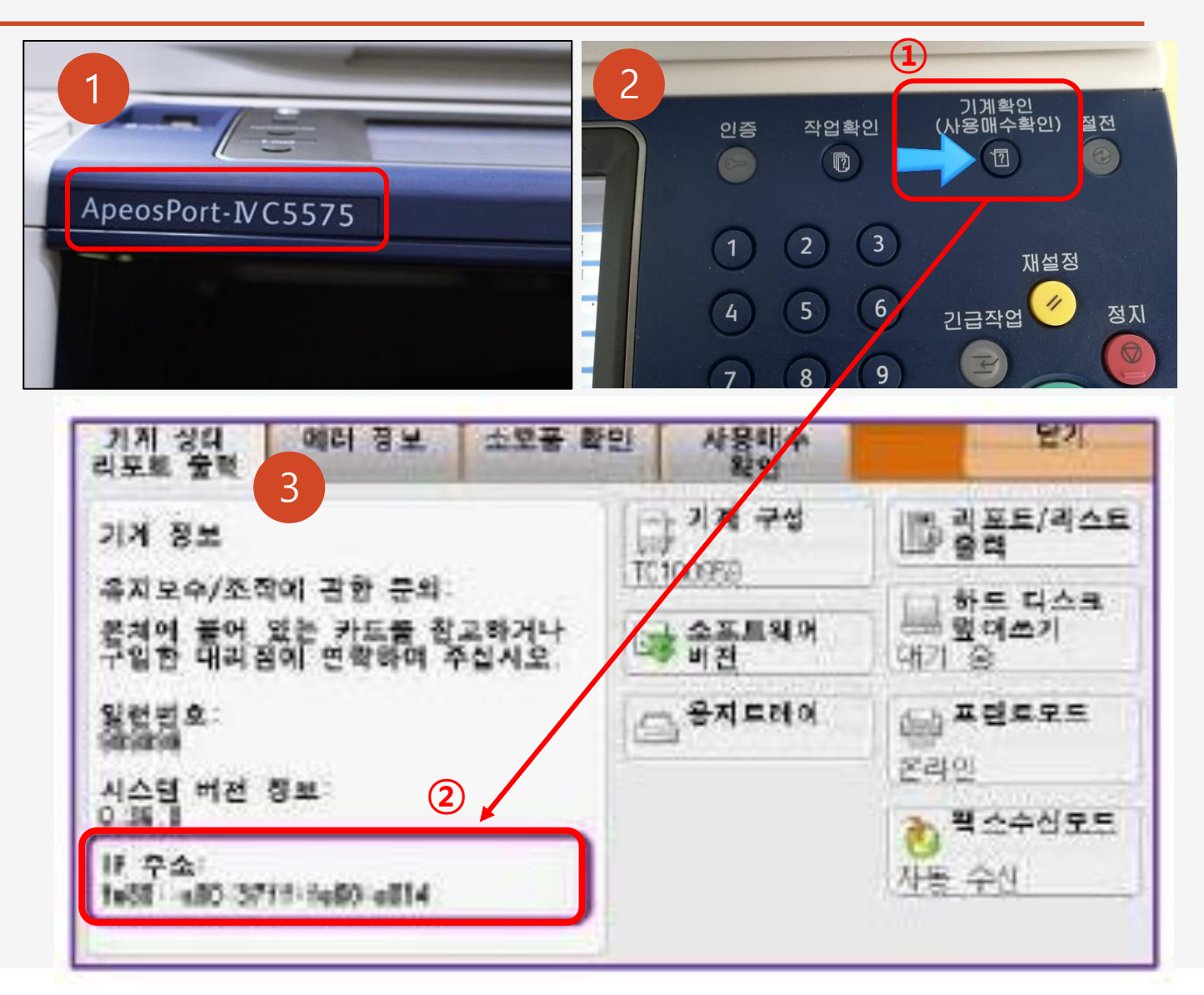

### 2. 프린터 드라이버 다운로드

디지탈뱅크 홈페이지(네이버 검색: 복합기 디지탈뱅크 또는 <mark>주소: <u>www.dbts.co.kr</u>) 접속 후</mark>

▶고객센터 ▶소프트웨어 자료실 로 이동 후

공지 <u>프린터 [삼안] 제록스 컬러복합기 C5570 / C5575 프린터 드라이버 설치 안내 를 클릭 합니다.</u>

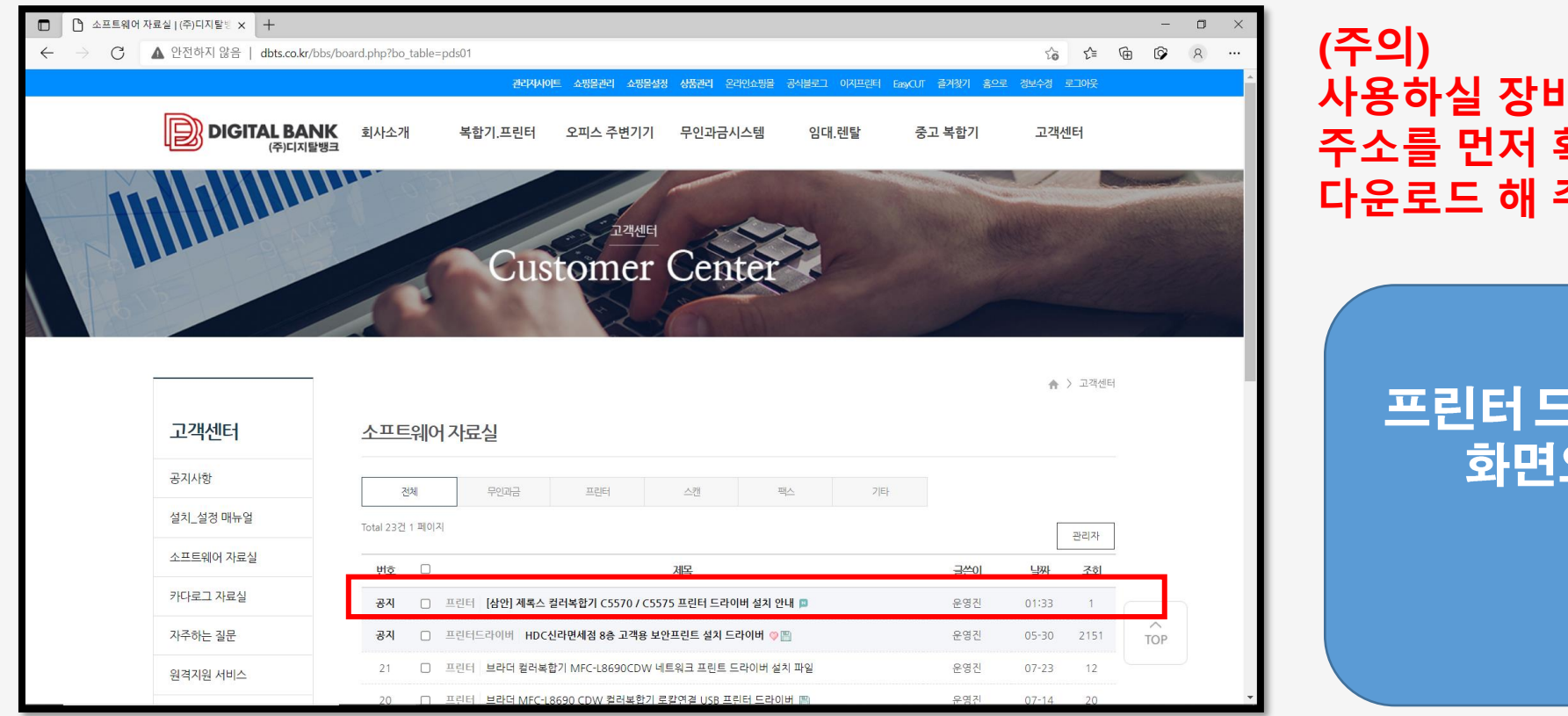

(주의) 사용하실 장비의 모델명과 아이피 주소를 먼저 확인 후 알맞은 파일을 다운로드 해 주세요.

프린터 드라이버 설치 안내 화면으로 바로가기

클릭

|                   |                                                                                                    |   | 2                                                                                                    |   | 3                                                                  |
|-------------------|----------------------------------------------------------------------------------------------------|---|----------------------------------------------------------------------------------------------------|---|--------------------------------------------------------------------|
| 🏠 드라이버 설치 도구 - 설기 | X ×                                                                                                    |   | 🎎 드라이버 설치 도구 - 프린터 선택 🛛 🕹 🗡                                                                                                    | < | 🖄 드라이버 설치 도구 - 설치 완료 🛛 🗙                                           |
|                   | <b>설치</b> 정보(A)<br>다음 중 하나를 선택하십시오.                                                                            |   | 프린터 선택<br>목록에서 설치할 프린터를 선택하십시오.<br>프린터가 목록에 없으면 도움말을 참조하십시오.                                                                   |   | 설치 완료<br>설치가 완료되었습니다.<br>이제 프린터로 인쇄할 수 있습니다.                       |
|                   | 표준(S)<br>자동으로 LPR(TCP/IP) 프린터를 검색할 수 있습니다.<br>한 번에 두 개 이상의 장치를 설치할 수 있습니다.                                     |   | 발견된 프린터(E):<br>[☞ 포트 이름에 IP 주소를 할당해야 합니다(P).                                                                                   | _ | 기본 프린터 설치(D)<br>바꾸지 않음                                             |
| AAAA              | 사용자 지정(C)<br>LPR(TCP/IP)/SMB 프린터, NT/NetWare 공유 프린터 및<br>병렬/직렬 포트 프린터를 설치할 수 있습니다. 한 번에<br>하나의 장치만 설치할 수 있습니다. |   | 이름 주소 모델 ·<br>□ DocuCentre-V C2265 fe80::a00:37ff DocuCentre-V C2265<br>□ DocuCentre-V C2265 192.168.10.195 DocuCentre-V C2265 |   | 설치된 프린터(P)<br>FX DocuCentre-V C2265 PCL 6 (3) 설치 공유(H)<br>이름 변경(C) |
|                   | 프린터 드라이버 업데이트(U)<br>이전에 설치한 프린터 드라이버가 최신 버전으로 업데<br>이트됩니다.<br>USB로 연결하는 경우(V)                                  | , | < > < · · · · · · · · · · · · · · · · ·                                                                                        |   | 등록정보(R)<br>프린터 기본 설정(S)<br>테스트 페이지(T)                              |
|                   | <뒤로(B) 다음(N)> <b>취소 도움말</b>                                                                                    |   | <뒤로(B) 다음(M)> 취소 도움말                                                                                                    | ] | <u>설치 디스크 작성(E)</u><br><뒤로(B) <b>다시 시작&gt;&gt; 완료 도움말</b>          |

첫번째 페이지에서 확인 한 내가 사용할 장비의 아이피주소와 장비가 일치되는 장비를 선택 합니다.

설치화면에서 [표준(S)] ▶ 소프트웨어 사용권 계약 화면에서 [예] 선택 [설치] ▶ 설치 완료 창에서 기본 프린터로 설치 여부를 선택 한 다음 [완료]

#### ◆ 표준 자동설치 방법

### 3. 프린터 드라이버 설치 (표준,자동설치)

#### 4-1. 프린터 드라이버 설치 (사용자 지정,수동 설치)

#### ◆ 수동설치 방법

#### 표준(S) 설치로 진행 했지만 발견된 프린터에 검색된 기기가 없을 경우 다음과 같이 사용자 지정(수동)으 로 설치를 진행 합니다.

설치화면에서 [사용자 지정(C)] ▶ [로컬 프린터 선택] ▶ 다음 ▶ 포트: 아무거나 선택 ▶모델: 설치할 기기 모델명 선택 ▶ 다음

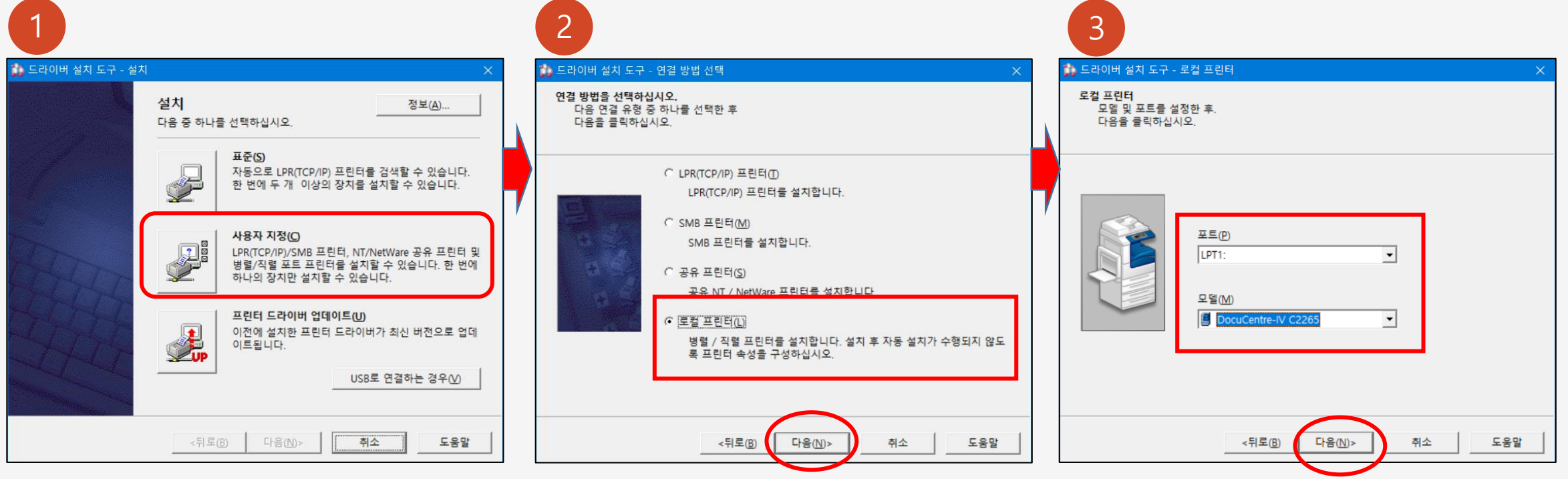

### 4-2. 프린터 드라이버 설치 (사용자 지정,수동 설치)

▶ 소프트웨어 사용권 계약 화면에서 [예] 선택 [설치] ▶ 설치 완료 창에서 기본 프린터로 설치 여부를 선택 한 다음 [등록정보]클릭

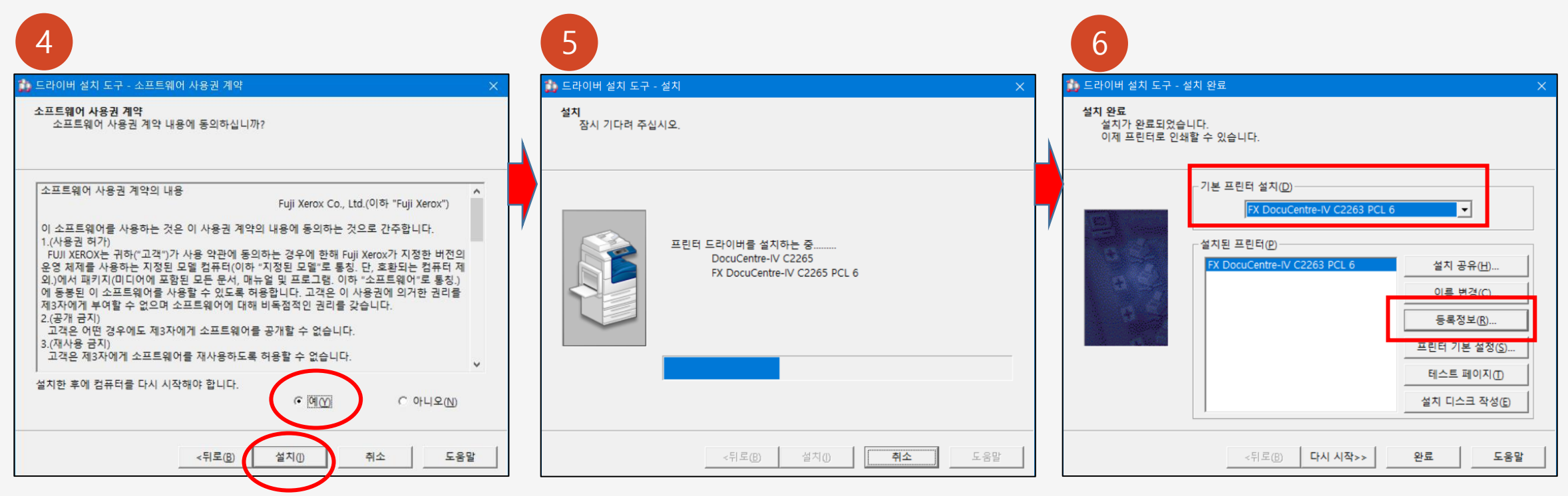

### 4-3. 프린터 드라이버 설치 (사용자 지정,수동 설치)

▶ 프리터 속성 창에서 [ 포트 ] ▶ [포트 추가 ] ▶ 프린터 포트 : [ Standate TCP/IP Port ] 선택 ▶ [ 새포트 ] ▶ 마법사 화면 : [ 다음 ] 클릭 ▶

| 7                                                                             |                                      | 8                                                                                                    |    |
|-------------------------------------------------------------------------------|--------------------------------------|----------------------------------------------------------------------------------------------------|----|
| 嬦 FX DocuCentre-IV C2263 PCL 6 속성                                             | ×                                    | 류 FX DocuCentre-IV C2263 PCL 6 속성 × 프린터 포트                                                                                                    | ×  |
| 일반 공유 포트 고급 색 관리 보                                                            | 안 디바이스 설정 구성<br>PCL 6                | 일반 공유 포트 고급 색관리 보안 디바이스 설정 구성         중       FX DocuCentre-IV C2263 PCL 6         다음 포트로 인쇄합니다. 사용 가능한 첫 번째 포트로 문서를 인쇄합니다(P).                                                                                       |    |
| 설명( <u>C</u> ):<br>모델( <u>O</u> ): FX DocuCentre-IV C2263 F                   | PCL 6                                | 포트       설명       프린터       ▲         ↓ LPT1:       프린터 포트       ▲         □ LPT2:       프린터 포트       ▲         □ LPT3:       프린터 포트       ▲         □ COM1:       직렬 포트       ▲         □ COM2:       직렬 포트       ▲ |    |
| 기공<br>컬러: 예 A<br>양면: 예<br>스테이플: 아니요<br>속도: 20 ppm<br>최대 해상도: 600 dpi<br>기본 설정 | 남용 가능한 용지:<br>A4<br>형(E) 테스트 페이지 인쇄① | □ COM3: 직렬 포트       □ COM4: 직렬 포트       ■ #준 TCP/IP 프린터 포트 추가 마법사 시작         □ FILE: 파일로 인쇄       ▼         ① 포트 추가(①       포트 삭제(②)       포트 구성(〇)         ③ 양방향 지원(E)       □ 프린터 풀링(ℕ)                            | શ  |
| 확인                                                                            | <b>취</b> 소 적용( <u>A</u> )            | 확인         취소         적용(A) <th< th=""> <th< th=""> <!--</td--><td>취소</td></th<></th<>                                                                                                    | 취소 |

#### 4-4. 프린터 드라이버 설치 (사용자 지정,수동 설치)

▶ [프린터 이름 또는 IP 주소] 에 복합기 IP 주소 입력 ▶ 장치 유형 : [ 사용자 지정 ] 선택 후 [ 설정 ] 클릭 ▶ 프로토콜 : LPR 선택 ▶ LPR 설정의 큐 이름 값 :
 LP 입력 후 [ 확인 ] 클릭 ▶ [ 다음 ] ▶ 추가 마법사 완료 : [ 마침 ] 클릭 ▶ 프린터 포트 창: [ 닫기 ] ▶ 드라이버 속성 창 : [ 적용 ] 후 [ 확인 ] 클릭 ▶ [ 완료 ]

| 표준 TCP/IP 프린터 포트 추가 마법사                                                                                                    | 표준 TCP/IP 프린터 포트 추가 마법사                                                                                                    | 표준 TCP/IP 프린터 포트 추가 마법사                                                                                                    | 표준 TCP/IP 포트 모니터 구성 X                                                                                                    |
|----------------------------------------------------------------------------------------------------|----------------------------------------------------------------------------------------------------|----------------------------------------------------------------------------------------------------|----------------------------------------------------------------------------------------------------|
| 포트 추가 어떤 장치의 포트를 추가하시겠습니까?                                                                                                    | TCP/IP 포트 검색 중         Windows에서 TCP/IP 포트를 검색 중이며 완료되면 다음 페이지로 이동합니다.         12                                                                                               | 포트 정보가 추가로 필요합니다.<br>정치를 확인하지 못했습니다.                                                                                                    | 포트 설정<br>포트 이름(P): 192.168.30.128 14                                                                                                    |
| 원하는 장치의 프린터 이름 또는 IP 주소, 및 포트 이름을 입력하십시오.<br>프린터 이름 또는 IP 주소(A): [192.168.30.128<br>포트 이름(P): [192.168.30.128                                                                                                    | TCP/IP 포트를 검색하는 중<br>검색이 완료되면 Windows에서 다음 페이지로 자동 이동합니다.                                                                                                    | 장치를 네트워크에서 찾을 수 없습니다. 다음을 확인하십시오.<br>1. 장치가 켜져 있는지<br>2. 네트워크에 연결했는지<br>3. 장치를 올바르게 구성했는지<br>4. 이전 페이지에 있는 주소가 맞는지<br>주소가 맞지 않다고 생각되면, [뒤로]를 클릭하여 이전 페이지로 돌아가십시오. 주소를 고친 다음 네트<br>워크에서 검색을 다시 실행하십시오. 주소가 맞으면 아래에서 장치 종류를 선택하십시오.<br>장치 유형<br>O 표준(5) Generic Network Card<br>@ 사용자 지정(C) 설정(E)_ | 프린터 이를 또는 IP 주소(Δ): 192.168.30.128<br>프로토콜<br>C Raw(E)<br>Raw 설정<br>포트 번호(Δ): 9100<br>- LPR 설정<br>큐 이름(Q): LP<br>- LPR 바이트 계산 사용(E)<br>- SNMP 상태 사용(S)<br>거뮤니티 이름(C): public<br>- SNMP 장치 색인(Q): 1 |
| < 뒤로(B) 다음(N) > 취소                                                                                                    | < 뒤로(B) 다음(N) > 취소                                                                                                    | < 뒤로(B) 다음(N) > 취소                                                                                                    | 확인 취소                                                                                                    |
| 표준 TCP/IP 프린터 포트 추가 마법사<br>포트 정보가 추가로 필요합니다.<br>정치를 확인하지 못했습니다.<br>조치를 네트워크에서 찾을 수 없습니다. 다음을 확인하십시오.<br>1. 장치가 켜져 있는지<br>2. 네트워크에 연결했는지<br>3. 장치를 올바르게 구성했는지<br>4. 이전 페이지에 있는 주소가 맞는지<br>주소가 맞지 않다고 생각되면. [뒤로]를 클릭하여 이전 페이지로 돌아가십시오. 주소를 고친 다음 네트<br>워크에서 검색을 다시 실행하십시오. 주소가 맞으면 아래에서 장치 종류를 선택하십시오.<br>장치 유형 | 표준 TCP/IP 프린터 포트 추가 마법사 완료 16         다음 특징을 가진 포트를 선택했습니다.         SNMP:       아니요         프로토콜:       LPR, LP         장치:       192.168.30.128         포트 이름:         이답터 중류: | 프린터 포트<br>사용 가능한 포트 종류( <u>A</u> ):<br>Canon BJNP Port<br>HP Universal Print Monitor<br>Local Port<br>Standard TCP/IP Port                                                                                                    |                                                                                                    |
| ○ 표준(S) Idefineric Network Card<br>● 사용자 지정(C) 설정(E)<br>< 뒤로(B) 다음(IJ) 취소                                                                                                    | 이 마법사를 완료하려면 [마침]을 클릭하십시오.<br>< 뒤로(Ê) 마침 취소                                                                                                    | 새 포트 종류(Ŋ) 새 포트(P) 달기                                                                                                    | 포트 추가(),,, 포트 삭제() 포트 구성(_),,<br>이 양방향 지원(E)<br>이 프린터 플링(N)<br>확인 취소 적용(A)                                                                                                    |

# 복합기 설정, 사용방법에 대한 추가 질문이 있으신가요?

도움이 필요하시면 아래 번호로 접수 해 주시면 PC원격제어로 바로 도와 드리겠습니다.

 $\rightarrow$ 고객 종합상담 접수 **1899 - 8530** 

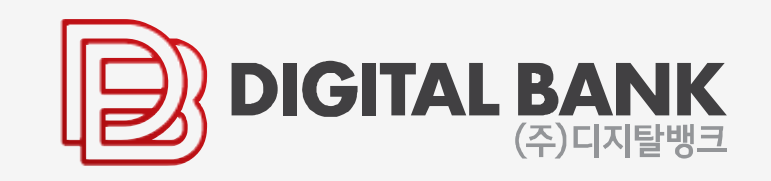